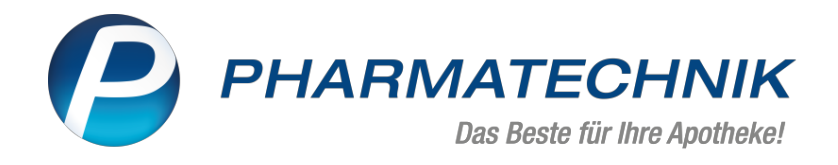

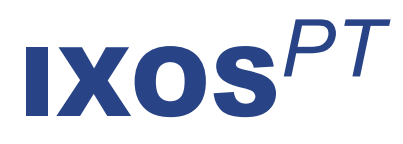

# Version 2022.1

Versionsbeschreibung

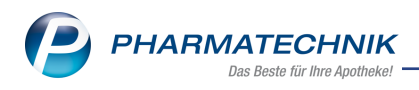

# Inhalt

| 1 Neuerungen und Änderungen durch das E-Rezept                                     | 4          |
|------------------------------------------------------------------------------------|------------|
| 1.1 Neue Symbole (Icons)                                                           | 4          |
| 1.2 Geänderter Ablauf beim Einlösen von E-Rezepten                                 | 4          |
| 1.3 E-Rezept aus der App "Meine Apotheke" bearbeiten                               | 4          |
| 1.4 Rezepturen im E-Rezept-Workflow                                                | 4          |
| 1.5 Verordnungskorrekturen am E-Rezept durchführen                                 | 5          |
| 1.6 Abweichungen beim E-Rezept-Verkauf                                             | 5          |
| 1.7 Nachliefernummer bei Abholungen drucken                                        | 6          |
| 1.8 Abholungen bereinigen beim E-Rezept                                            | 6          |
| 1.9 Besonderheiten bei der Abgabe von Ersatzartikeln mit einem E-Rezept            | 7          |
| 1.10 Signatur mit dem elektronischen Heilberufsausweis (eHBA) bei Ver-             |            |
| ordnungskorrekturen                                                                | 8          |
| 1.11 Änderungen im Rezeptmanagement an den Registern "nicht bereit", "Rezeptkontro | lle",      |
| "Rezeptbox" und "Abgerechnet"                                                      | 8          |
| 2 Rezeptmanagement                                                                 | 11         |
| 2.1 Zusätzliche Prüfungen im Rezeptmanagement beim Verarbeiten von E-Rezepten      | 11         |
| 2.2 Zusätzliche Filtermöglichkeiten in der Rezeptkontrolle                         | 11         |
| 2.3 Rezept-ID als Tooltipp in den Rezeptdetails                                    | 11         |
| 2.4 Umgang mit Freitextverordnungen                                                | 11         |
| 3 Kasse                                                                            | 13         |
| 3.1 Änderungen im Abverkauf aufgrund der Neufassung der Technischen Anlage 1       | 13         |
| 3.2 Abgabedaten zur Abrechnung von Substitutionstherapien werden jetzt geprüft     | 13         |
| 3.3 Dosierung korrigieren und auf Etikett ausdrucken                               | 13         |
| 4 Botendienst                                                                      | 15         |
| 4.1 Empfangsbestätigung drucken                                                    | 15         |
| 5 Verkaufsverwaltung                                                               | 17         |
| 5.1 Neue Suchoption "Rezeptform" in der erweiterten Suche der Verkaufsverwaltung   | 17         |
| 6 Artikelverwaltung                                                                | 18         |
| 6.1 Neue generische Artikel                                                        | 18         |
| 7 Warenlogistik                                                                    |            |
| 7.1 MSV3-Dienstanbieter                                                            | 19         |
| 8 Rezepturen                                                                       | 20         |
| 8 1 Bestandteile innerhalb einer Taxierungsgruppe austauschen                      | 20         |
| 9 Reports                                                                          | 22         |
| 9 1 Neue Figenschaft "F-Rezent"                                                    | <b>2</b> 2 |
| 9.2 Neue vordefinierte Abfragen "Übersicht nach E-Rezent" und "Übersicht nach Ver- |            |
| kaufskanal"                                                                        | 22         |
| 10 Firmenstamm                                                                     | 24.<br>24  |
| 10.1 Umstrukturierung der Seite 'Connect'                                          | <b>2</b> 7 |
| 11 App "Moine Apotheke"                                                            | +2<br>کر   |
| 1115 Desent Destellungen mit der Ann einlesen und bescheiten                       | <b>20</b>  |
| 12 Information on a statuellar Theman im Anothelearmault                           | 20         |
|                                                                                    | 28         |
| 12.1 AKTUEIIES ZUR TEIEMATIKINTRASTRUKTUR                                          | 28         |
| 12.2 AKTUEIIES ZUM E-KEZEPT                                                        | 28         |
| 12.5 Anderung im Arbeitsabiaut autgrund der Corona-Situation                       | 28         |
| 12.4 Aktuelles zur Kassensicherungsverördnung und TSE                              | 28         |
| 12.5 Aktuelies zu securpharm                                                       | 28         |

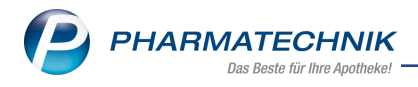

| 13 Unterstützung beim Arbeiten mit IXOS   |    |
|-------------------------------------------|----|
| 12.6 Aktuelle Download- und Serviceseiten | 29 |

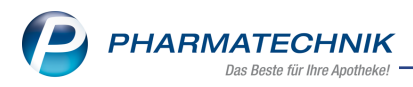

# 1 Neuerungen und Änderungen durch das E-Rezept

Mit der Einführung des E-Rezepts und der bundesweiten Pilotierung ab dem 1. Oktober 2021 haben wir in der IXOS-Version 2022.1 zahlreiche Neuerungen und Änderungen in der Rezeptbearbeitung umgesetzt. Zur besseren Übersicht sind diese gesammelt im folgenden beschrieben. Die jeweiligen Verlinkungen führen Sie zu den modulbezogenen relevanten Hilfethemen.

Eine allgemeine Einführung zum E-Rezept finden Sie hier: Einführung in das E-Rezept.

# 1.1 Neue Symbole (Icons)

#### Anwendungsfall: Anzeige in Verkäufen Modul: Kasse

**Neu/geändert:** Im Verkauf werden für verschiedene Verkaufsarten, Rezeptstatus und spezielle Rezepte neue Symbole und Overlays angezeigt.

Mehr dazu lesen Sie in Icons für Subtotals: Verkaufsart, Rezeptstatus und spezielle Rezepte.

# 1.2 Geänderter Ablauf beim Einlösen von E-Rezepten

# Anwendungsfall: E-Rezepte einscannen und verarbeiten Modul: Kasse, Notes

**Neu/geändert:** E-Rezepte lassen sich sicherer und schneller einlesen und bearbeiten. Die damit verbundenen Neuerungen und Änderungen im Ablauf finden Sie in den folgenden Beschreibungen:

- E-Rezept einlösen
- E-Rezept einscannen und abverkaufen (App oder Papier)
- E-Rezept (Verordnung) bearbeiten
- Neuerungen im E-Rezept-Fenster

# 1.3 E-Rezept aus der App "Meine Apotheke" bearbeiten

## Anwendungsfall: E-Rezept bearbeiten

Modul: Kasse, Notes

**Neu/geändert:** Ihre Kunden können E-Rezepte auch aus der App "Meine Apotheke" senden. Sie finden diese Bestellungen in der <u>Bestell-Liste</u>.

Außerdem werden Sie über die Aufgaben im von Ihnen festgelegten Intervall an offene Bestellungen erinnert.

Mehr dazu lesen Sie in folgenden Themen:

- Bestellungen in IXOS bearbeiten (App)
- Bestell-Liste
- Signalisierung von Aufgaben des aktuellen Tages
- E-Rezept einscannen und abverkaufen (App oder Papier)

# 1.4 Rezepturen im E-Rezept-Workflow

# Anwendungsfall: E-Rezept mit Rezeptur bearbeiten und ausdrucken

**Modul:** Kasse, Notes, Rezepturen **Neu/geändert:** Bearbeiten und Ablauf:

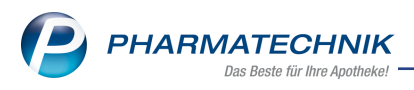

Der Ablauf in der Bearbeitung eines E-Rezepts mit Rezeptur hat sich gegenüber dem Ablauf mit einem Muster-16-Rezept geändert.

Ausdruck:

Den Rezepturtext können Sie wahlweise auf dem Kassendrucker (DIN A6) oder dem Backoffice-Drucker (DIN A4 oder DIN A6) ausdrucken.

Die in den Hilfethemen beschriebene Vorgehensweise gilt auch für Paren-

# teraliarezepturen.

Lesen Sie dazu auch

- <u>Ablauf beim Bearbeiten eines E-Rezepts mit Rezeptur</u>
   und
- Druckmöglichkeiten: Rezepturtext drucken

## 1.5 Verordnungskorrekturen am E-Rezept durchführen

# Anwendungsfall: Verordnungskorrekturen durchführen

Modul: Kasse

### Neu/geändert:

Sie können beim E-Rezept Verordnungskorrekturen mit Bezug

- zum verordneten Artikel,
- zum Rezeptstatus oder
- zur Dosierung

durchführen.

Eine genaue Beschreibung zu den einzelnen Vorgehensweisen lesen Sie in <u>Ver</u>ordnungskorrekturen am E-Rezept durchführen.

# 1.6 Abweichungen beim E-Rezept-Verkauf

## Anwendungsfall: E-Rezept-Verkauf durchführen

Modul: Diverse

#### Neu/geändert:

Die folgenden Abweichungen gegenüber dem Verkauf mit einem Muster-16-Rezept gelten beim Verkauf mit einem E-Rezept:

#### Aktuelle Hinweise zur Abgabe

Mit einem E-Rezept dürfen derzeit ausschließlich apothekenpflichtige Arzneimittel abgegeben werden, jedoch nur mit gewissen Einschränkungen. Änderungen folgen.

#### Noch nicht beliefert werden dürfen:

- Sprechstundenbedarfsrezepte
- Betäubungsmittelrezepte
- T-Rezepte
- Hilfsmittelrezepte
- Verbandstoffrezepte
- Teststreifenrezepte
- Rezepte mit Ernährungslösungen (Ausnahme: es bestehen gesonderte regionale Verträge)

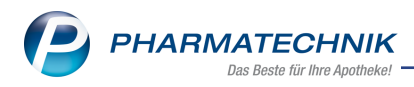

# Subtotals

- In einem E-Rezept-Subtotal können Sie keine weiteren Positionen (Artikel) manuell dazu erfassen
- Wenn Sie den Rezeptstatus ändern, so stehen nicht alle Rezeptstatus zur Verfügung.
- Sie können die Verkaufspositionen nicht umsortieren
- Die Schaltfläche aut idem markieren F3 ist nicht aktiv
- Das Abgabedatum für die Rezeptabrechnung kann innerhalb des Gültigkeitzeitraums um maximal einen Werktag zurückdatiert werden

# Mehr dazu lesen Sie auch in

- <u>Rezeptscan Die automatische Rezeptbearbeitung</u>
- E-Rezept einscannen und abverkaufen (App oder Papier)
- Neuerungen im E-Rezeptfenster

# 1.7 Nachliefernummer bei Abholungen drucken

# Anwendungsfall: E-Rezept-Abholung bereinigen

# Modul: Kasse

## Neu/geändert:

Wenn ein Kunde anstelle des Abholscheins sein E-Rezept (Papier oder Mobilgerät) vorlegt, dann können Sie bei der Abholungsauflösung die Nachliefernummer und die Bestellart mit auf den Kassenbon drucken.

Wenn Sie das E-Rezept erneut an der Kasse einscannen, erscheint folgendes Fenster:

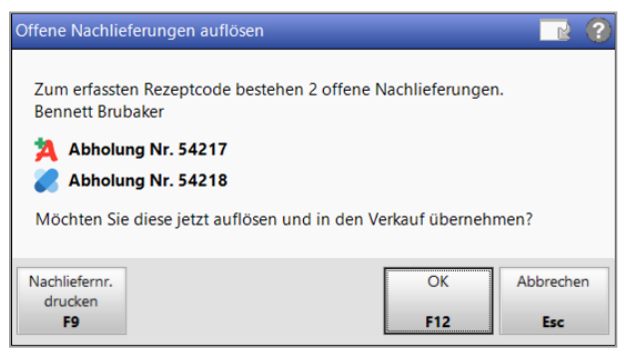

Drücken Sie **Nachliefernr. drucken - F9**, um die Nummer und die Art der Bestellung mit auf den Kassenbon zu drucken.

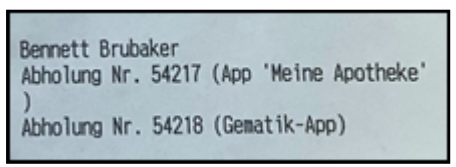

Mehr zum Vorgehen lesen Sie in Abholungen, Boten- und Postlieferungen.

# 1.8 Abholungen bereinigen beim E-Rezept

# Anwendungsfall: E-Rezept-Abholung bereinigen

Modul: Offene Posten

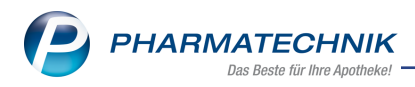

#### Neu/geändert:

• Neue Hinweismeldung beim E-Rezept

Wenn Sie eine E-Rezept-Abholung bereinigen, die den zweiten Werktag im Folgemonat des Abgabedatums erreicht hat, dann erscheint folgende Hinweismeldung:

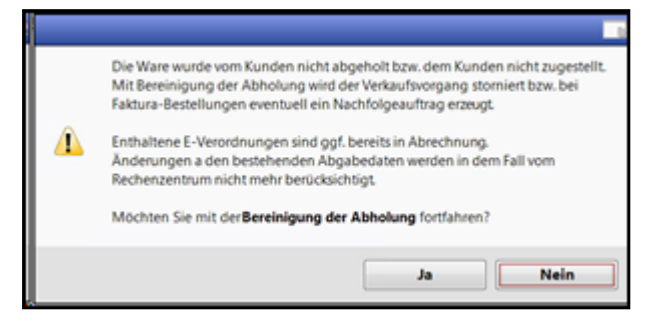

Diese Bereinigung können Sie nur noch in die Bestell-Liste in Notes verschieben. Sie kann **nicht** mehr an den Kunden zurück gegeben werden.

Mehr zum Vorgehen lesen Sie in <u>Bestell-Liste</u> und in <u>Abholungen, Boten- oder Post-</u> lieferungen bereinigen

#### • Änderung im Ablauf

Wenn Sie in den Offenen Posten eine Abholung eines E-Rezepts bereinigen, dann müssen Sie diese Abholung entweder in die Bestell-Liste

| Verordnungen - weitere Bearbeitung                                                                                                    |                              |         |
|----------------------------------------------------------------------------------------------------|------------------------------|---------|
| Wie möchten Sie mit der vorliegenden Verordnung weiter verfahr                                                                                                    | ren?                         |         |
| E-Verordnungen                                                                                                    | Kunde                        |         |
| 1 A Candecor 8mg TAB N3 PZN 09633468                                                                                                    | Grubbs, Anitra               |         |
| in der Apotheke behalten<br>in Notes Bestell-Liste aufnehmen<br>Mitarbeiter<br>zurückstellen bis<br>24.09.2021 • 16:00<br>Info Bestellung stammt aus einer<br>Abholungsbereinigung. Nur<br>dene besteleties unen der Krist | aus der Apotheke herausgeben | ×       |
|                                                                                                    | OK At                        | brechen |
|                                                                                                    | F12                          | Esc     |

in Notes zurückleiten oder an den Kunden zurück geben, sofern der zweite Werktag des Folgemonats noch nicht erreicht worden ist.

7

Geben Sie einen **Infotext** ein, um diesen Vorgang in der Bestell-Liste gesondert als Bestellung aus einer Abholungsbereinigung zu kennzeichnen.

Mehr zum Vorgehen lesen Sie in <u>Bestell-Liste</u> und in Abholungen, Boten- oder Postlieferungen bereinigen.

## 1.9 Besonderheiten bei der Abgabe von Ersatzartikeln mit einem E-Rezept

Anwendungsfall: Ersatzartikel abgeben Modul: Kasse Neu/geändert: Gebührenzuordnung

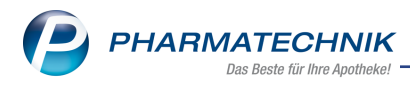

Werden mit einem E-Rezept Ersatzartikel abgegeben, so kann eine positionsbezogene Gebührenzuordnung nur wie folgt erfolgen:

- Ersetzt der Ersatzartikel den ursprünglichen Artikel **vollständig** (z.B. abzugebende Menge = 3, Ersatzartikelmenge = 3), so kann die Gebührenzuordnung zum Ersatzartikel vorgenommen werden.
- Ersetzt der Ersatzartikel nur einen Teil der ursprünglich abzugebenden Menge (abzugebende Menge = 3, davon 1 Ersatzartikel), so kann die Gebührenzuordnung nur zum Ursprungsartikel vorgenommen werden.

## Verordnungskorrekturen

• Eine Verordnungskorrektur bezieht sich, wenn Ersatzartikel abgegeben werden, immer nur auf den Ursprungsartikel.

# Sonderkennzeichen

• Sonderkennzeichen beziehen sich, wenn Ersatzartikel abgegeben werden, auf den Ursprungsartikel und den Ersatzartikel.

Mehr dazu lesen Sie in <u>Gebühr auswählen</u>, in <u>Verordnungskorrekturen im E-Rezept durch-</u><u>führen</u> und in <u>Sonderkennzeichen: Begründung auswählen</u>.

# 1.10 Signatur mit dem elektronischen Heilberufsausweis (eHBA) bei Verordnungskorrekturen

# Anwendungsfall: Verordnungskorrekturen mit Heilberufsausweis signieren

Modul: Rezeptmanagement

## Neu/geändert:

Ein Apotheker mit Heilberufsausweis muss im Rezeptmanagement die qualifizierte Signatur an denjenigen Rezepten anbringen, an denen Verordnungskorrekturen durchgeführt wurden oder bei denen die Abgaberangfolge nicht eingehalten wurde, damit auch diese Rezepte abgerechnet werden können.

Eine genaue Beschreibung dazu lesen Sie in <u>Verordnungskorrekturen mit elektronischem</u> Heilberufsausweis (eHBA) signieren.

# 1.11 Änderungen im Rezeptmanagement an den Registern "nicht bereit", "Rezeptkontrolle", "Rezeptbox" und "Abgerechnet"

# Anwendungsfälle: Rezepte im Rezeptmanagement prüfen und bearbeiten Modul: Rezeptmanagement Neu/geändert:

## Änderungen im Detailbereich

Im Rezeptmanagement ist der Detailbereich nun umschaltbar zwischen den Registern "Artikel" und "Hinweise".

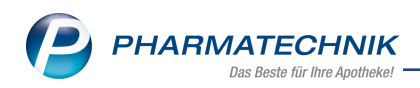

• Im Register "Artikel" erscheint die gewohnte Darstellung der abgegebenen Artikel:

| 1 a     | Artikelbezeichnung         | PZN      |          | DAR | Einheit NP | Menge Anbieter       | VK    |
|---------|----------------------------|----------|----------|-----|------------|----------------------|-------|
| Ā       | LEVOPAR 62.5MG HARTKAPSELN | 00189724 | 28       |     | 100St N3   | 1 HEXAL AG           | 18,36 |
|         | CITALOPRAM ARISTO 10MG     | 05028049 | <u>1</u> | FTA | 100St N3   | 2 Aristo Pharma GmbH | 29,90 |
| Hinweis | TORASEMID 1A PHARMA 10 MG  | 00774026 | E        | TAB | 100St N3   | 1 1A Pharma GmbH     | 16,17 |

• Im Register "Hinweise" sehen Sie die Meldungen zum fachlichen Zustand des Rezeptes, die bisher unter den **Rezeptdetails - F8** zu finden waren:

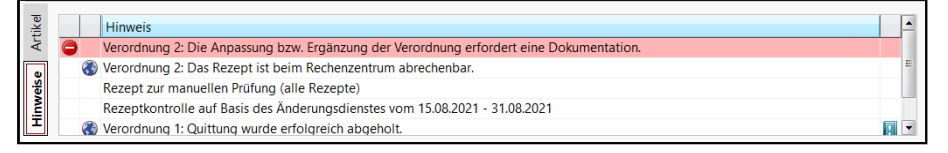

Mehr dazu lesen Sie in Rezepte in der Rezeptkontrolle.

### Änderungen im Register "nicht bereit"

E-Rezepte, die noch keine FiveRx-Rückmeldung erhalten haben, befinden sich im Register "Nicht bereit", werden aber, wie die Papierrezepte, nach drei Tagen in die Rezeptkontrolle verschoben.

Mehr dazu lesen Sie in Nicht zur Rezeptkontrolle bereite Rezepte.

## Änderungen im Register "Rezeptkontrolle"

- Neuer Filter "Zur Signatur mit HBA" für diejenigen E-Rezepte, die noch mit einer qualifizierten elektronischen Signatur versehen werden müssen.
- Neue Schaltfläche **Signieren Strg F12** zum qualifizierten elektronischen Signieren mit dem HBA.
- Filter in "Rezeptkontrolle aufräumen" wurde erweitert um E-Rezepte.

Mehr dazu lesen Sie in <u>Rezepte in der Rezeptkontrolle</u>, in <u>Verordnungskorrekturen mit elek</u>tronischem Heilberufsausweis (eHBA) signieren und in <u>Rezeptkontrolle aufräumen</u>.

## Änderungen im Register "Rezeptbox"

- Neuer Schnellfilter E-Rezepte, sofern E-Rezepte vorhanden sind.
- Neuer Filter "Zur Signatur mit HBA" für diejenigen E-Rezepte, die noch mit einer qualifizierten elektronischen Signatur versehen werden müssen.
- Neues Symbol für diejenigen Rezepte, die im Rechenzentrum tatsächlich abgerechnet werden können:

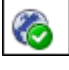

• Der Tooltipp bei E-Rezepten wurde erweitert.

FiveRX Rückmeldung erhalten Fachliche Prüfung im Rechenzentrum: abrechenbar Signatur angewendet Quittung vorhanden Zur Abrechnung an das Rechenzentrum gesendet

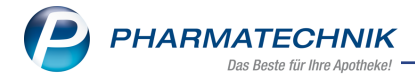

Mehr dazu lesen Sie in <u>Rezepte in der Rezeptbox</u>.

#### Änderungen im Register "Abgerechnet"

- E-Rezepte werden **am zweiten Werktag des Monats** in das Register "Abgerechnet" verschoben, da dann die Rechenzentren die Rezepte in einen abrechnungsbereiten Zustand bringen und keine Änderungen mehr vorgenommen werden sollen.
- Es gibt einen neuen **Schnellfilter E-Rezepte**, sofern E-Rezepte vorhanden sind.
- Der Tooltipp bei E-Rezepten wurde erweitert.

FiveRX Rückmeldung erhalten Fachliche Prüfung im Rechenzentrum: abrechenbar Signatur angewendet Quittung vorhanden Zur Abrechnung an das Rechenzentrum gesendet

Mehr dazu lesen Sie in Abgerechnete Rezepte.

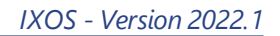

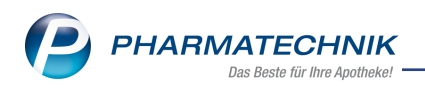

# 2 Rezeptmanagement

# 2.1 Zusätzliche Prüfungen im Rezeptmanagement beim Verarbeiten von E-Rezepten

### Anwendungsfall: Automatisierte Prüfungen beim E-Rezept im Rezeptmanagement Modul: Rezeptmanagement

# Neu/geändert:

Beim E-Rezept fallen folgende weitere Prüfungen an:

- Abgabe der auf E-Rezept nicht erlaubten Produkte
- Begründung von Verordnungskorrekturen
- Begründung der Abweichung von der Abgaberangfolge
- Begründung von Statusänderungen des Rezeptes

Mehr dazu lesen Sie in Prüfregeln in der Rezeptkontrolle Profi.

# 2.2 Zusätzliche Filtermöglichkeiten in der Rezeptkontrolle

## Anwendungsfall: Rezepte in der Rezeptbox nach Status filtern

Modul: Rezeptmanagement

### Neu/geändert:

In der Rezeptbox können Sie sich nun "Alle" (Rezepte) oder "Nur E-Rezepte" anzeigen lassen.

Diese können Sie nach folgenden Kriterien filtern:

- Fehlerhaft
- Verbesserbar
- man.(ueller) Prüfstatuswechsel
- Fehlerfrei
- Quittung fehlt

Mehr dazu lesen Sie in Rezepte in der Rezeptbox.

# 2.3 Rezept-ID als Tooltipp in den Rezeptdetails

# Anwendungsfall: Rezeptkontrolle

Modul: Rezeptmanagement

## Neu/geändert:

In der Rezeptkontrolle wird im Tooltipp auch die Rezept-ID angezeigt. Bewegen Sie dazu die Maus auf den verordneten Artikel:

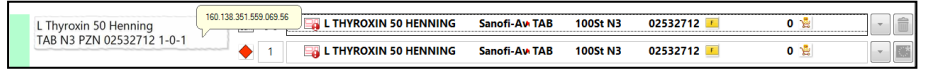

Mehr zur Rezeptkontrolle lesen Sie in Rezepte kontrollieren mit 'Rezeptmanagement Profi'.

# 2.4 Umgang mit Freitextverordnungen

Anwendungsfall: Freitextverordnungen auf E-Rezept bearbeiten

**Modul:** Rezeptmanagement **Neu/geändert:** 

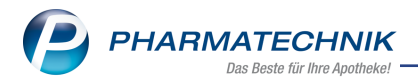

Die im Rezeptscan erfassten Freitextpositionen werden jetzt inkl. Verordnungstyp in das Rezeptmanagement übernommen, sofern ein Artikel erkannt wird.

Die Rezeptkontrolle erfolgt, wenn Sie in den Einstellungen im Bereich **Manuelle Kontrolle** die Option **E-Rezepte mit Freitextverordnungen** aktiviert haben.

Mehr zur Rezeptkontrolle lesen Sie in Anzeige im Rezeptmanagement konfigurieren.

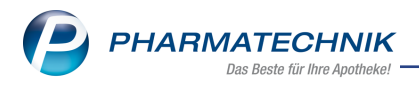

# 3 Kasse

# 3.1 Änderungen im Abverkauf aufgrund der Neufassung der Technischen Anlage 1

# Anwendungsfall: Gebühren auf Hashcode-Rezepten ausweisen

Modul: Kasse, Rezepturen

## Neu/geändert:

Die FiveRX-Übermittlung erfordert, dass Gebühren zu Lasten der gesetzlichen Krankenkassen (BtM-Gebühr, Beschaffungskosten, Botendienst, Noctu usw.) direkt zum Bruttobetrag der Rezepturposition hinzuaddiert werden.

Aus diesem Grund weist das Hashcode-Rezept jetzt den Bruttobetrag inklusive der Gebühren im Feld **Taxe** aus.

Dies betrifft auch die Gebühr für den Sichtbezug (Sonder-PZN 02567774), die in Baden-Württemberg gemäß Technischer Anlage 1 seit 1. Juli 2021 abgerechnet werden kann.

Mehr dazu lesen Sie hier: Gebühr auswählen

# 3.2 Abgabedaten zur Abrechnung von Substitutionstherapien werden jetzt geprüft

# Anwendungsfall: Abgabedaten zur Abrechnung von Substitutionstherapien überprüfen Modul: Kasse, Rezepturen

## Neu/geändert:

Bei Abgabe von Rezepturen zu Substitutionstherapien erfolgt jetzt an der Kasse eine Überprüfung des Herstellungs-und Abgabedatums, wie auch bereits bei Parenteraliarezepturen. Die Prüfung findet beim Wechsel ins nächste Subtotal bzw. bei Abschluss mit Total statt. Liegt das Abgabedatum in der Zukunft, erhalten Sie eine Hinweismeldung. Eine Abrechnung der Rezeptur ist in diesem Fall nicht möglich.

Die FiveRX-Übermittlung erfordert, dass die Uhrzeit der Abgabe bei Substitutionstherapien mit übertragen wird. Ist keine Uhrzeit angegeben, wird automatisch der Zeitstempel 00:01 für die Erzeugung des Hash-Codes verwendet und per FiveRX übermittelt.

Mehr dazu lesen Sie hier: Substitutionstherapie bearbeiten

# 3.3 Dosierung korrigieren und auf Etikett ausdrucken

# Anwendungsfall: Dosierung im Rezeptscan korrigieren

Modul: Kasse

## Neu/geändert:

Sie können nun auch beim Papierrezept die Dosierung korrigieren und auf Dosierungsetiketten ausdrucken. Verwenden Sie dazu im Rezeptscan die Funktion **Dosierung bearbeiten - F6** und geben Sie die entsprechende Dosierung in das Freitextfeld ein. Im Kassenbildschirm können Sie dann die zugehörigen Etiketten ausdrucken.

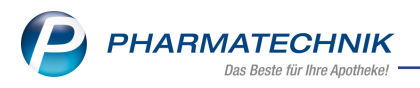

Mehr dazu lesen Sie in <u>Dosierung erkennen und korrigieren</u> und in <u>Dosierungs-, Kunden-,</u> <u>Heim- und Kliniketiketten drucken.</u>

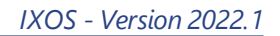

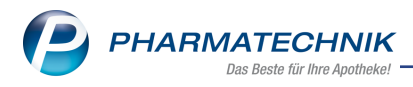

# 4 Botendienst

# 4.1 Empfangsbestätigung drucken

#### Anwendungsfall: Empfangsbestätigung einer Botentour ausdrucken

Modul: Botendienst

#### Neu/geändert:

Sie können aus dem Botendienst-Archiv heraus mit **Drucken - F9** eine Empfangsbestätigung drucken:

| Druckauswahl Botendienst Archiv | 2 2       |
|---------------------------------|-----------|
| Botenempfangsbestätigung        |           |
| Ausfuhrbescheinigung            |           |
| Anwendungshinweise              |           |
|                                 |           |
|                                 |           |
|                                 |           |
|                                 |           |
|                                 |           |
| OK                              | Abbrechen |
| F12                             | Esc       |

Die Auswahl der Druckstücke hängt von der Verkaufsart und den Artikeln ab. Dazu gehören

- Botenempfangsbestätigung (immer)
- Ausfuhrbescheinigung (immer)
- Rezept (bei rezeptpflichtigen Artikeln)
- Anwendungshinweise (wenn Einnahmehinweise zum Artikel vorhanden sind)
  - Sind in der Botentour Kommentare, Unterschriften oder andere Hinweise zu einzelnen Tourstationen enthalten, so werden diese mit ausgedruckt.

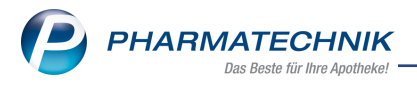

Mehr dazu lesen Sie in Lieferliste U5-Bote im Botendienst und in Archivierte Botentour einsehen.

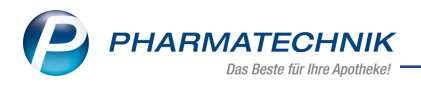

# 5 Verkaufsverwaltung

# 5.1 Neue Suchoption "Rezeptform" in der erweiterten Suche der Verkaufsverwaltung

### Anwendungsfall: Erweiterte Suche in der Verkaufsverwaltung

Modul: Verkaufsverwaltung

## Neu/geändert:

In der Verkaufsverwaltung können Sie in der **Erweiterten Suche** einstellen, ob sie nach bestimmten **Rezeptformen** suchen wollen. Zur Auswahl stehen:

- Keine Angabe (voreingestellt)
- Papier-Rezept
- E-Rezept

| Erweiterte Suche                                                  |                                                                                                    |                                                                                                    | R 🕄              |
|-------------------------------------------------------------------|----------------------------------------------------------------------------------------------------|----------------------------------------------------------------------------------------------------|------------------|
| Datum von<br>Datum bis                                            | 01.09.2021 •<br>01.09.2021 •                                                                            | Uhrzeit<br>Uhrzeit                                                                                       | 00:00            |
| Arbeitsplatz<br>Mitarbeiter<br>Aute                               | Alle  m m m m m m m m m m m m m m m m m m m                                                             | Vorgang<br>Belegnr.<br>Externe Vorgangsnr.                                                               | Kassenbon •      |
| Kunde<br>Artikel<br>Verkaufskanal<br>Verkaufsart                  | Alle                                                                                                    | Chargennr.<br>Seriennr.<br>Hilfsmittelnr.<br>Kreditnr.                                                   |                  |
| Rezeptform<br>Abschlussart<br>Positionstyp<br><del>MwStSatz</del> | Keine Angabe  Keine Angabe Papier-Rezept E-Rezept Allie                                                 | Rezeptnr.<br>Abhol-/Bestellscheinnr.<br>Rückstellnr.<br>nur unbearbeitete                                |                  |
| Nur Begleicht                                                     | Nur Weiterverarbeitung<br>Nur Storno<br>Nur bereinigte Abholungen<br>Mit Rabatt<br>Ing von Rechnungen 👻 | Mit Notdienstgebühr<br>Mit BtM-Gebühr<br>Mit Beschaffungskosten<br>Mit T-Rezept-Gebühr<br>Mit Stückelung |                  |
|                                                                   |                                                                                                    | ОК<br>F12                                                                                                | Abbrechen<br>Esc |

Mehr dazu lesen Sie in Erweiterte Suche der Verkaufsverwaltung.

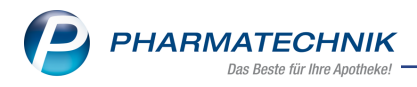

# 6 Artikelverwaltung

# 6.1 Neue generische Artikel

# Anwendungsfall: Grippeschutz-Impfung in Apotheken in Berlin für die Ersatzkassen abrechnen

Modul: Artikelverwaltung

### Neu/geändert:

Für die Abrechnung der Grippeschutz-Impfung im Rahmen eines Modellprojekts in Apotheken in Berlin stehen Ihnen folgende Sonder-PZN in der Artikelverwaltung zur Verfügung:

| Ohne PZN Grippeschutz-Impfung (Berlin<br>vdek) | Ohne PZN Grippe BER vdek  | 17716412 |
|------------------------------------------------|---------------------------|----------|
| Ohne PZN Grippeimpfstoff (Berlin vdek)         | Ohne PZN Grippeimpfst BER | 17716429 |

#### Mehr dazu lesen Sie in

- Grippeschutzimpfung Abrechnung in den einzelnen Modellregionen und in
- 'Sonderkennzeichen 'Ohne PZN'

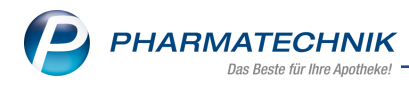

# 7 Warenlogistik

# 7.1 MSV3-Dienstanbieter

## Anwendungsfall: MSV3-Anbieter auf der Seite Sendeparameter einrichten

Modul: Kontakte, Warenlogistik

### Neu/geändert:

Folgende Lieferanten bieten nun auch die Bestellung per MSV3 an, so dass Sie diese in IXOS als MSV3-Lieferanten nutzen können:

- Pharmazeutica 73.3 GmbH
- Rogg Verbandstoffe GmbH & Co. KG
- WEPA Apothekenbedarf GmbH & Co. KG

Wenn Sie bei diesen Lieferanten bestellen, dann können Sie in der Kontaktverwaltung auf der Seite **Sendeparameter** die entsprechenden Zugangsdaten einrichten.

Mehr dazu in der Online Hilfe: MSV3 Dienstanbieter.

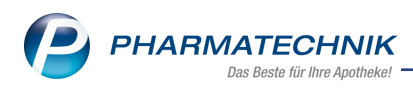

# 8 Rezepturen

# 8.1 Bestandteile innerhalb einer Taxierungsgruppe austauschen

Anwendungsfall: Rezepturbestandteile oder Gefäße innerhalb einer Taxierungsgruppe austauschen

Modul: Rezepturen

#### Neu/geändert:

Einzelne Bestandteile oder Gefäße einer Rezeptur können Sie jetzt ganz einfach und komfortabel auszutauschen. Abhängig von der Arbeitsweise in Ihrer Apotheke entscheiden Sie, ob Sie den Austausch in der Vorlage oder erst in Herstellung vornehmen.

Über die Icons in der 1. Icon-Spalte der Rezepturendetails öffnet sich der Dialog **Rezepturbestandteil austauschen** bzw. **Gefäß austauschen**. Hier können Sie eine Alternative innerhalb derselben Taxierungsgruppe auswählen.

| Rezepturbestandteil austauschen             |              |            |                |                      |           |
|---------------------------------------------|--------------|------------|----------------|----------------------|-----------|
| Bezeichnung                                 |              | D          | AR Einheit     | PZN                  |           |
| PROPYLENGLYCOLUM                            |              |            | 100ml          | 0179                 | 3451      |
| Taxierungsgruppe PROPYLENG<br>Suchbegriff * | ILYCOLUM     |            |                | Ì                    |           |
| Bezeichnung                                 | Einheit      | PZN        | Anbieter       |                      | -         |
|                                             | 100ml        | 01793451 I | NTERN-DROGE    | N                    | E         |
| PROPYLENGLYKOL                              | 100g         | 07711796 1 | Euro OTC & Aud | or Pharma G <b>r</b> |           |
| PROPYLENGLYKOL                              | 250g         | 07711804   | Euro OTC & Aud | or Pharma Gn         |           |
| PROPYLENGLYCOL                              | 1000ml       | 04932640   | Euro OTC & Aud | or Pharma Gn         |           |
| PROPYLENGLYKOL                              | 5000g        | 07336080   | Euro OTC & Aud | or Pharma Gn         |           |
| PROPYLENGLYCOL                              | 10000ml      | 11107557   | Euro OTC & Aud | or Pharma Gn         |           |
| PROPYLENGLYKOL                              | 201          | 08599077   | Euro OTC & Aud | or Pharma Gn         | -         |
| Suchen Umrechnung A                         | rtikel-      |            | Г              | ОК                   | Abbrechen |
| F2 F5                                       | etails<br>F8 |            |                | F12                  | Esc       |

Beispiel: Rezepturbestandteil austauschen

Dabei hinterlegen Sie auch gleich den Umrechnungsfaktor.

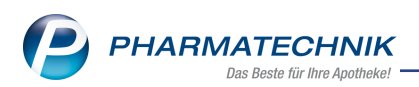

| Umrechnung zu Hilfstaxeneintrag festlegen      |             |             |        |            |              |       | 2 ?       |
|------------------------------------------------|-------------|-------------|--------|------------|--------------|-------|-----------|
|                                                | gewählter A | rtike       | 1      |            | Hilfstaxenei | intra | g         |
| Bezeichnung*                                   | PROPYLENG   | LYKC        | L      |            | PROPYLENG    | LYCC  | DLUM      |
| DAR                                            | FLU         |             |        |            |              |       |           |
| PZN                                            | 07711796    |             |        |            | 01793451     |       |           |
| Menge / Einheit*                               |             | 100         | g      |            |              | 100   | ml        |
| Dichte                                         |             |             | g / ml |            | 1,0          | 380   | g / ml    |
| Menge*<br>Stoffgehalt des Artikels entspricht* | 100,00      | 0000<br>% d | g 💌    | eneintrage | 5            |       |           |
| Artikel-<br>details                            |             |             |        |            | OK           |       | Abbrechen |
| F8                                             |             |             |        |            | F12          |       | Esc       |

Dieser Umrechnungsfaktor ist fest am Artikel hinterlegt und gilt auch für alle anderen Rezepturen, in welchen der Artikel als Bestandteil verwendet wird.

Mehr dazu lesen Sie hier: Rezepturbestandteil oder Gefäß austauschen

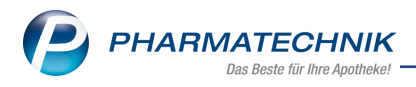

# 9 Reports

# 9.1 Neue Eigenschaft "E-Rezept"

# Anwendungsfall: Verkaufs-Reports mit Eigenschaft "Position auf E-Rezept" erstellen Modul: Reports

#### Neu/geändert:

Sie können in den Reports nun Verkäufe mit der Eigenschaft "Position auf E-Rezept" auswerten:

| A Reports                                               |                                      |
|---------------------------------------------------------|--------------------------------------|
| MMR-Übersicht Verkäufe-Abfrage 1                        | +                                    |
| e-rezept 🔎                                              | ✓ Datum: Aktueller Monat (Juli 2021) |
| <ul> <li>Positionsinformationen - Basisdaten</li> </ul> | ✓ Vorgang: Alle mit Wert             |
| E-Rezept                                                | Arbeitsplatz: Egal                   |
| Gibt an, ob eine Position auf einem                     | E-Rezept verordnet wurde.            |
|                                                         | • Е-кегери за                        |

Mehr dazu lesen Sie in Ergebniskategorie Verkäufe.

# 9.2 Neue vordefinierte Abfragen "Übersicht nach E-Rezept" und "Übersicht nach Verkaufskanal"

# Anwendungsfall: Reports nach E-Rezept und Verkaufskanal erstellen Modul: Reports

#### Neu/geändert:

In den vordefinierten Basisauswertungen haben Sie zwei neue Kategorien:

• Übersicht nach E-Rezept und

| Suchen P                              | Der Report "Übersicht nach E-Rezept" o<br>Voreingestellt ist für diese Auswertung | er<br>Report "Übersicht nach E-Rezept" gibt Auskunft darüber, wie sich der Anteil der Rezepte auf klassische Rezepte und E-Rezepte aufteilt.<br>geingestellt ist für diese Auswertung der Umfang Offizie und die Verkauferat GKV. Diese Parameter können einfach umgestellt werden |   |  |  |  |
|---------------------------------------|-----------------------------------------------------------------------------------|----------------------------------------------------------------------------------------------------|---|--|--|--|
| Vordefinierte Abfragen                | beispielweise auf alle Verkaufsarten mit                                          | volengesten is für diese kowertung der omlang onzin und die verkalisärt GKV. Diese Parameter können einfach umgestent werden,<br>beispielweise auf alle Verkaufsarten mit Rezept oder incl. Backoffice.                                                                            |   |  |  |  |
| <ul> <li>Basisauswertungen</li> </ul> | Apotheke                                                                          | EIG                                                                                                    |   |  |  |  |
| ABDA-Jahresumfrage                    | Auswertungszeitraum                                                               | Vor genau 1 Monaten (Aug. 2021)                                                                                                    |   |  |  |  |
| Analyse App-Kunden Monat              | Auswertungszenruum                                                                | Volgenaal i Wohaten (Rag. 2021)                                                                                                    |   |  |  |  |
| Analyse App-Kunden Wochentage         | Artikelklassifikation-Auswahl                                                     | Egal                                                                                                    |   |  |  |  |
| Botenlieferungen Monate               | Artikel-Auswahl                                                                   | Egal                                                                                                    |   |  |  |  |
| Botenlieferungen Wochentag            | Offizin                                                                           | la 💌                                                                                                    |   |  |  |  |
| Branchenauswertung Apotheke           |                                                                                   |                                                                                                    |   |  |  |  |
| TI Anzahl GKV Rx Packungen            | Abgabebestimmung                                                                  | <egal> ▼</egal>                                                                                                    |   |  |  |  |
| Übersicht nach E-Rezept               | Verkaufsart                                                                       | Rezeptverkauf-GKV 🕶                                                                                                    | 1 |  |  |  |
| Übersicht nach Verkaufskanal          |                                                                                   |                                                                                                    |   |  |  |  |

• Übersicht nach Verkaufskanal

| Suchen                                                    | 2 | Der Report "Übersicht nach Verkaufskanal" gibt Auskunft darüber, über welche Kanāle Verkäufe in die Apotheke gelangen. Voreingestellt ist für<br>diese Auswertung der Umfang Offizie und die Verkaufsatt GKU. Diese Datameter können einfach umgestellt werden, beitgiebeite auf alle |                                 |   |  |  |
|-----------------------------------------------------------|---|----------------------------------------------------------------------------------------------------|---------------------------------|---|--|--|
| Vordefinierte Abfragen                                    |   | Verkaufsarten oder incl. Backoffice.                                                                                                    |                                 |   |  |  |
| <ul> <li>Basisauswertungen</li> </ul>                     |   | Apotheke                                                                                                    | EIG                             |   |  |  |
| ABDA-Jahresumfrage                                        |   | Auswertungszeitraum                                                                                                    | Vor genau 1 Monaten (Aug. 2021) |   |  |  |
| Analyse App-Kunden Wochentage                             | e | Artikelklassifikation-Auswahl                                                                                                    | Egal                            |   |  |  |
| Botenlieferungen Monate                                   |   | Artikel-Auswahl                                                                                                    | Egal                            |   |  |  |
| Botenlieferungen Wochentag                                |   | Offizin                                                                                                    | Ja 🔻                            |   |  |  |
| Branchenauswertung Apotheke<br>TI Anzahl GKV Rx Packungen |   | Abgabebestimmung                                                                                                    | <egal></egal>                   | F |  |  |
| Übersicht nach E-Rezept                                   |   | Verkaufsart                                                                                                    | Rezeptverkauf-GKV 🔻             | ۲ |  |  |
| Übersicht nach Verkaufskanal                              |   |                                                                                                    |                                 |   |  |  |
| <ul> <li>Cockpit</li> </ul>                               |   |                                                                                                    |                                 |   |  |  |
|                                                           |   |                                                                                                    |                                 |   |  |  |

# Übersicht nach E-Rezept

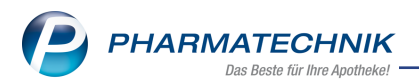

Der Report "Übersicht nach E-Rezept" gibt Auskunft darüber, wie sich der Anteil der Rezepte auf klassische Rezepte und E-Rezepte aufteilt. Voreingestellt ist für diese Auswertung der Umfang Offizin und die Verkaufsart GKV. Diese Parameter können einfach umgestellt werden, beispielsweise auf alle Verkaufsarten mit Rezept oder incl. Backoffice.

### Übersicht nach Verkaufskanal

Der Report "Übersicht nach Verkaufskanal" gibt Auskunft darüber, über welche Kanäle Verkäufe in die Apotheke gelangen. Voreingestellt ist für diese Auswertung der Umfang Offizin und die Verkaufsart GKV. Diese Parameter können einfach umgestellt werden, beispielsweise auf alle Verkaufsarten oder incl. Backoffice.

Mehr dazu lesen Sie in Auflistung aller vordefinierten Abfragen.

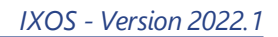

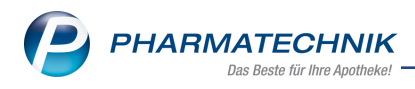

# 10 Firmenstamm

# 10.1 Umstrukturierung der Seite 'Connect'

#### Anwendungsfall:

Modul: Firmenstamm

#### Neu/geändert:

Im Modul Firmenstamm wurde die Seite Connect optimiert.

| 🤪 Firmenstamm                                                                 | P . | ₽ ?  | e | 3                          | ×        |
|-------------------------------------------------------------------------------|-----|------|---|----------------------------|----------|
| Name                                                                          |     |      |   |                            |          |
| Malcolm Apotheke                                                              |     | <br> |   |                            |          |
| Stammdaten Connect                                                            |     |      |   |                            |          |
| Einanzen Einstellungen Logos und Farben Dokumente                             |     |      |   |                            | _        |
| Zusatzmodule AGB<br>Einwilligungserklärung                                    |     |      |   | _                          |          |
| Rechenzentrum Datenschutzhinweise Widerrufsbelehrung                          |     |      |   |                            |          |
| secur <u>P</u> harm                                                           |     |      |   |                            |          |
| Logos                                                                         |     |      |   |                            |          |
| Öffnungszeiten                                                                |     |      |   |                            |          |
| Anschriften                                                                   |     |      |   |                            |          |
| Kundendisplay                                                                 |     |      |   |                            |          |
| Kommunikation                                                                 |     |      |   |                            |          |
| MMR und BI-Portal                                                             |     |      |   |                            |          |
| Connect                                                                       |     |      |   |                            |          |
| Laufende <u>N</u> ummern                                                      |     |      |   |                            |          |
| MEP24web                                                                      |     |      |   | ~                          | ,        |
| E-Datenaustausc 💌                                                             |     | <br> |   |                            |          |
| Strg         Speichern         Bearbeiten           Alt         F1         F5 |     |      |   | QR-Cod<br>exportier<br>F12 | le<br>en |

#### Registerkarte Einstellungen

Hier hinterlegen Sie wie bisher ihre Daten für das Impressum.

#### **Registerkarte Logos und Farben**

Hier binden Sie jetzt ihr Apothekenlogo für die Connect-Produkte sowie die App Meine Apotheke ein. Diese Funktion ist von der Seite **Logos** hierher gezogen.

#### **Registerkarte Dokumente**

In dieser Registerkarte sind jetzt alle Dokumente gelistet, die Sie für die Anzeige in den Connect-Produkten sowie in der App Meine Apotheke benötigen.

Zur Erstellung bzw. Anpassung der Texte steht Ihnen jetzt ein Text-Editor zur Verfügung.

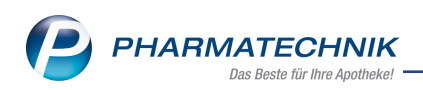

| Einwilligungserklärung bearbeiten                                                                                                    |                  |  |  |  |  |  |
|----------------------------------------------------------------------------------------------------|------------------|--|--|--|--|--|
| F K U 🗄 🖃 🖻 🗚 🕶 Platzhalter einfügen 👻                                                                                                    |                  |  |  |  |  |  |
| [Apothekenadresse]                                                                                                    | ^                |  |  |  |  |  |
| Einwilligungserklärung                                                                                                    |                  |  |  |  |  |  |
| Hinweis zum Datenschutz                                                                                                    |                  |  |  |  |  |  |
| Damit wir Ihnen unser umfangreiches Serviceangebot zur Verfügung stellen können, benötigen wir von Ihnen personenbezogene Daten. Zusätzlich speichern wir<br>auch Ihre in unserer Apotheke bzw. bei einer unserer Flädapotheken gekauften Arzneimittel sowie ggf. dazugehörige Gesundheitsdaten wie z.B. Dosierungen,<br>Messwerte und volkstandige Rezeptdaten. Mit diesen Informationen können wir Sie pharmazeutisch umfangreich und ganzheitlich beraten und Ihnen u.a.<br>wichtige Hinweise zur Verträglichkeit von miteinander kombinierten Medikamenten geben. Darüber hinaus nutzen wir Ihre persönenbezogenen Daten ggf. für<br>weitere Dienstleistungen, 2.B. zu allgemeinen Werbezwecken (Post) und für die Zusendung von Informationsmaterial, persönlichen Anschreiben sowie zum<br>Ausstellen von Bescheinigungen zur Vorlage bei Finanzämtern und Krankenkassen. |                  |  |  |  |  |  |
| Wir versichern Ihnen, dass wir Ihre personenbezogenen Daten ausschließlich innerhalb der unten aufgeführten Apotheke und nur zu den genannten Zwecken<br>nutzen.                                                                                                    |                  |  |  |  |  |  |
| Sie können Ihre unten abgegebene Einwilligung jederzeit mit Wirkung für die Zukunft widerrufen. Ihre personenbezogenen Daten werden dann in unserer<br>Kundendatei entsprechend gelöscht, soweit sie für die Erfüllung von gesetzlichen Anforderungen nicht mehr benötigt werden.                                                                                                    |                  |  |  |  |  |  |
| Folgende Daten benötigen wir von Ihnen: Name, Vorname, Adresse, Geburtsdatum und Telefonnummer.                                                                                                    |                  |  |  |  |  |  |
| Beteiligte Apotheken:                                                                                                    |                  |  |  |  |  |  |
| [Filialapothekenliste]                                                                                                    |                  |  |  |  |  |  |
| Informationen nach Art. 13 Datenschutz Grundverordnung                                                                                                    |                  |  |  |  |  |  |
| Die folgenden Informationen beziehen sich auf unseren Umgang mit den personenbezogenen Daten, insbesondere Ihren Gesundheitsdaten ("Daten"), die wir im<br>Rahmen des beschriebenen Serviceangebotes bei Ihnen erheben.                                                                                                    |                  |  |  |  |  |  |
| Standardtext<br>laden<br>F3 F12                                                                                                    | Abbrechen<br>Esc |  |  |  |  |  |
|                                                                                                    |                  |  |  |  |  |  |

Mehr dazu lesen Sie in <u>Connect - Impressum, Einwilligungserklärung und Daten</u>schutzhinweise definieren

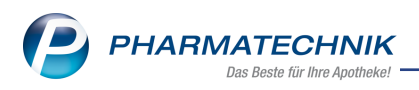

# 11 App "Meine Apotheke"

# 11.1 E-Rezept-Bestellungen mit der App einlesen und bearbeiten

Anwendungsfall: E-Rezepte mit der App "Meine Apotheke" einlesen und in IXOS bearbeiten

Modul: App "Meine Apotheke", Notes

# Neu/geändert:

Mit der App "Meine Apotheke" können E-Rezepte eingelesen und vom Kunden an die angebundene Apotheke weiter gesendet werden. Diese Bestellungen kommen in der Bestell-Liste der Notes an und werden dort weiter verarbeitet.

## Voraussetzungen:

- Ihre Kundin/Ihr Kunde hat die App "Meine Apotheke" in der Version 3.5 auf einem mobilen Endgerät installiert.
- Sie haben der Kundin/dem Kunden einen QR-Code gegeben.
- Sie haben den Zugang der Kundin/des Kunden zur App freigeschaltet.

Zum Einlesen können Kunden entweder die Funktion **Neues E-Rezept** oder das **QR-Code-Symbol** verwenden.

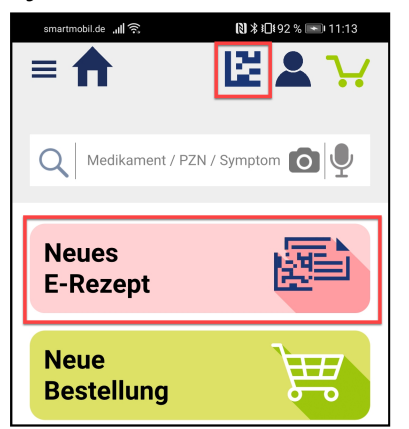

In beiden Fällen wird das Scan-Fenster geöffnet und Kunden werden aufgefordert, das Fadenkreuz im Bildschirm auf den QR-Code auszurichten. Wenn der Scanvorgang erfolgreich war und die App drei Verordnungen erkannt hat, erscheint der Bestellbildschirm. Andernfalls können Kunden auf **Rezept(e) einlösen** tippen, um in den Bestellbildschirm zu gelangen.

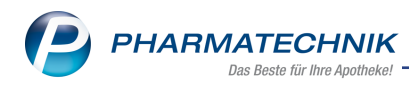

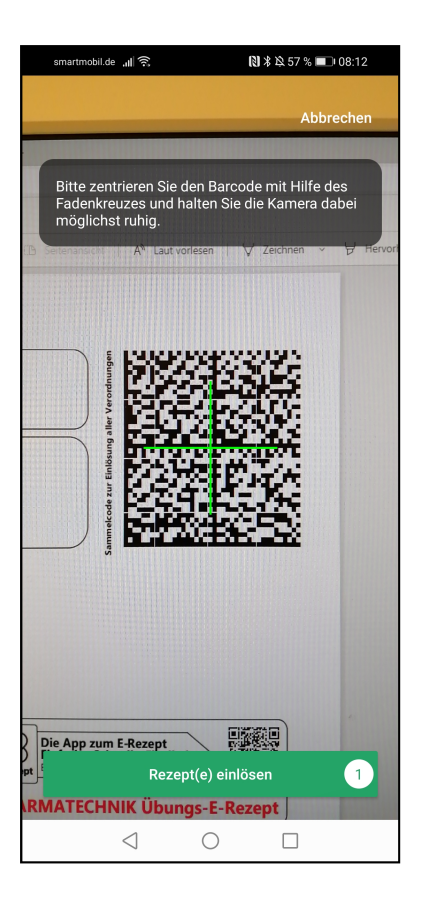

- Eine Beschreibung zum Einlesen des E-Rezepts in der App "Meine Apotheke" finden Sie in <u>E-Rezept mit der App "Meine Apotheke" einlösen</u>.
- Eine Beschreibung zur Bearbeitung einer App-Bestellung in IXOS-Notes finden Sie in Bestellung in IXOS bearbeiten (App).
- Mehr zur App-Registrierung und zur Installation lesen Sie in <u>Installation und Regis</u>trierung der App auf dem Mobilgerät des Kunden.

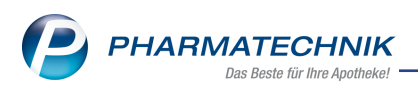

# 12 Informationen zu aktuellen Themen im Apothekenmarkt

Zahlreiche neue Herausforderungen bestimmen täglich Ihren Apothekenalltag, insbesondere auch auf dem Gebiet der gesetzlichen Regelungen.

Zu folgenden aktuellen Themen im Apothekenmarkt können Sie sich jederzeit gerne auf unserer **PHARMATECHNIK**-Homepage informieren. Sie erhalten dort die aktuellsten Informationen auf einen Blick.

# 12.1 Aktuelles zur Telematikinfrastruktur

Informationen dazu finden Sie auf unserer Homepage hier.

# 12.2 Aktuelles zum E-Rezept

Das E-Rezept wird in naher Zukunft die klassische Verordnung auf Papier im gesamten Gesundheitswesen ablösen. Mit unserer IXOS E-Rezept-Lösung können Sie heute schon im Rahmen des TK-Modellprojektes E-Rezepte empfangen. Ausführliche Informationen rund um das E-Rezept lesen Sie auf unserer Hompepage hier: www.pharmatechnik.de/E-Rezept.

# 12.3 Änderung im Arbeitsablauf aufgrund der Corona-Situation

Das Coronavirus ist eine Herausforderung und verändert unseren Alltag. Kurzfristig geänderte Vorgaben und Entscheidungen können zu abweichenden Arbeitsabläufen mit IXOS führen. Wir möchten Sie dabei bestmöglich unterstützen. Umfangreiche Informationen dazu lesen Sie auf unserer Homepage unter <u>www.pharmatechnik.de/corona</u>. Hilfreiche Antworten auf die häufigsten Fragen finden Sie unter folgendem Link: <u>https://www.pharmatechnik.de/service/ixos-onlinehilfe-support/ixos-faq</u> in der Rubrik "Corona-Situation IXOS".

# 12.4 Aktuelles zur Kassensicherungsverordnung und TSE

Informationen auf unserer Homepage, FAQs zum Download und Webseminare zum Thema Kassensicherungsverordnung finden Sie auf folgender Webseite: <u>Kas</u>-<u>sensicherungsverordnung - Mit PHARMATECHNIK auf der sicheren Seite!</u>

# 12.5 Aktuelles zu securPharm

Informationen auf unserer Homepage finden Sie auf folgender Webseite: <u>Unser Wissen für</u> <u>Sie - securPharm</u>.

Eine umfangreiche Sammlung an FAQs finden Sie unter folgendem Link: <u>htt-ps://www.pharmatechnik.de/service/ixos-onlinehilfe-support/ixos-faq</u> in der Rubrik "securPharm".

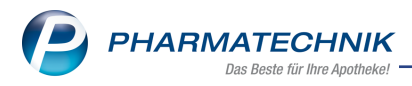

# 12.6 Aktuelle Download- und Serviceseiten

Aktuelle Downloads finden Sie in der <u>PHARMATECHNIK IXOS-Dokumentenbibliothek</u>. Fragen und Antworten rund um alle IXOS-relevanten Themen lesen Sie in den <u>PHARMATECHNIK-FAQ</u>.

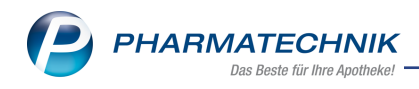

# 13 Unterstützung beim Arbeiten mit IXOS

# IXOS.eCall: Online-Support für IXOS

Wenn Sie Wünsche oder Fragen zur Funktionsweise von IXOS haben, dann können Sie direkt aus dem Modul **Notes**, Kategorie **Nachrichten** mit der Funktion **IXOS.eCall** den *PHARMATECHNIK*-Online-Support kontaktieren. Damit ist ein reibungsloser Ablauf in der Apotheke ohne Wartezeit am Telefon sowie ein effektiver Ablauf in der *PHARMATECHNIK*-Hotline gewährleistet.

## Web-Portal des Online-Supports: www.pharmatechnik.de/online-support

Sie erhalten Hilfestellungen und Informationen, damit Ihr Anliegen schnellstmöglich geklärt werden kann. Sie finden hier die Kontaktdaten der **Hotline**, Formulare für **Supportanfragen**, **F**requently **A**sked **Q**uestions, die **IXOS-Onlinehilfe**, **Support-Dokumente**, den **Release-Plan**, Informationen zu **Produktschulungen** sowie ein Bestellformular für **Verbrauchsmaterialien**. Das Web-Portal des **Online-Supports** können Sie jederzeit entweder unter **www.pharmatechnik.de/online-support** oder aus dem Menü **Büro** über den Eintrag **@ Online-Support** oder per Fax an die **08151 / 55 09 296** erreichen.

## Service-Hotline: 08151 / 55 09 295

Als **IXOS**-Anwender erreichen Sie die Service-Hotline unter der Rufnummer **08151 / 55 09 295**. Damit Sie die Rufnummer jederzeit griffbereit haben, wird diese auf dem IXOS Desktop links oben - unter dem Namen Ihrer Apotheke - angezeigt.

## Schnelle Hilfe - einfach das Hilfe-Icon oder 'Onlinehilfe - Alt+F1' wählen

Die **IXOS** Onlinehilfe liefert Ihnen Beschreibungen und Informationen für alle neuen sowie häufig verwendeten Funktionen.

Wenn Sie sich z.B. beim Arbeiten nicht sicher sind, wie der aktuelle Vorgang weiter bearbeitet werden soll, wählen Sie das Hilfe-Icon am rechten Rand der Navigationsleiste bzw. rechts in der Titelleiste von Fenstern oder **Onlinehilfe - Alt+F1**.

Die Onlinehilfe öffnet sich in einem neuen Fenster.

Sie erhalten dann automatisch Informationen zur laufenden Anwendung. In den meisten Fällen sind diese kontextsensitiv, d.h. sie beziehen sich direkt auf die Funktion, die Sie gerade verwenden.

藔

# Informationen zu den Neuerungen der aktuellen Version abrufen

Sie können sich in der Onlinehilfe schnell über die neuesten Funktionen der aktuellen Version informieren. Rufen Sie zunächst mit **Onlinehilfe - Alt+F1** die Onlinehilfe auf.

# Versionsbeschreibung

Klicken Sie dann im Inhaltsverzeichnis links auf das Buch **Das ist neu**. Hier erhalten Sie die Beschreibungen der wichtigsten Neuerungen auf einen Blick. Um ausführliche Informationen zum jeweiligen Thema zu lesen, klicken Sie auf den Pfeil

Anwendungsfall:

Neue und geänderte Hilfethemen

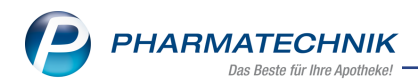

Hier finden Sie eine Übersicht der neuen und geänderten Hilfethemen in dieser Version sowie das Video zu den IXOS-Highlights der letzten Versionen.

• Archiv der Versionsbeschreibungen

Zum Lesen älterer IXOS-Versionsbeschreibungen klicken Sie auf die jeweilige Version.

2022.1.138